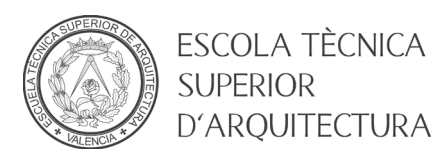

## MANUAL RECUPERAR CONTRASEÑA DE UPV

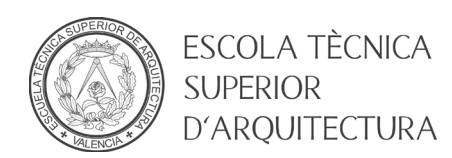

## 1. Objeto

El objeto del presente documento es ofrecer una guía paso a paso para que un usuario del dominio ALUMNO o UPVNET pueda establecer su contraseña cuando no la conoce.

## 2. Pasos a seguir

- Diríjase a la página principal de la Universitat Politècnica de Valencia (<u>https://www.upv.es</u>)
- Pulse el botón INICIAR SESION

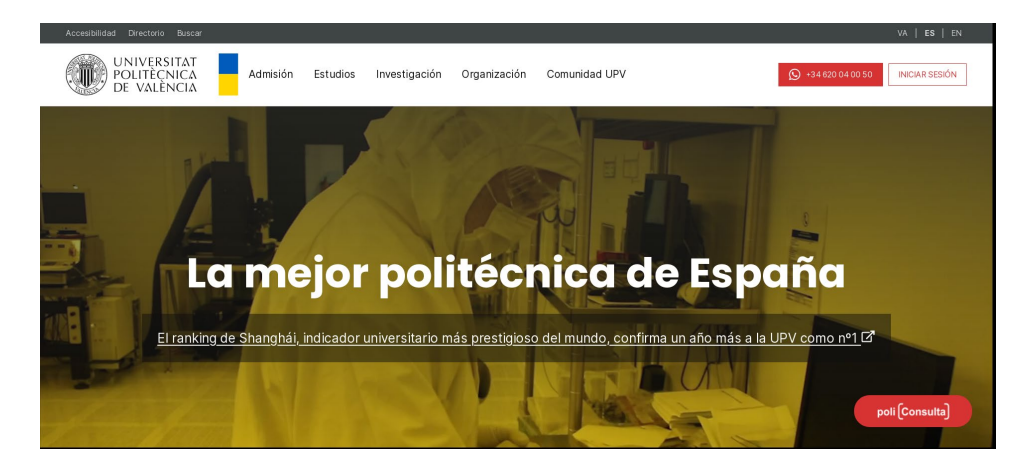

• En el apartado Alumnado, pulsar en el enlace ¿Has olvidado tu PIN o clave?

| UNIVERSITAT<br>POLITĚCNICA<br>DE VALÈNCIA                                                                                                    | Valencià - English I a · A I Accesibilidad I Mapa web I Buscar I Directorio<br>:: Iniciar sesión ::                                                                                                    |                                                                                                    |  |  |
|----------------------------------------------------------------------------------------------------|----------------------------------------------------------------------------------------------------|----------------------------------------------------------------------------------------------------|--|--|
| ni UPV                                                                                                    | Acceso                                                                                                    | identificado                                                                                                    |  |  |
| Alumnado<br>DNI*                                                                                                    | Personal DNI* Clave UPVnet* Entrar                                                                                                    | Personas externas<br>ID*<br>Clave*<br>Entrar                                                                                                    |  |  |
| Acceso con certificado 🖂                                                                                                    | Acceso con certificado 🛛                                                                                                    | Acceso con certificado 🛛                                                                                                    |  |  |
| ¿Has olvidado tu PIN o<br>clave?     Si procedes de otro país,<br>debes incluir tu número de<br>pasaporte o NIE, en lugar del<br>DNI.     En la casilla de PIN / Clave,<br>añade el número PIN de tu<br>automatrícula en el caso que<br>seas alumno nuevo o en<br>proceso de registro, en otro | <ul> <li>¿Has olvidado tu clave?</li> <li>En la casilla de clave de<br/>UPVnet, debes introducir tu<br/>contraseña de UPVnet.</li> <li>Tu identidad, así como los<br/>privilegios que lleva<br/>asociados, será recordada<br/>durante toda la sesión de<br/>trabajo. No olvides, pues,<br/>cerrar tu sesión antes de<br/>abandonar el ordenador.</li> </ul> | <ul> <li>¿Has olvidado tu clave?</li> <li>Si tienes la nacionalidad<br/>española, introduce tu DNI. Si<br/>procedes de otro país, incluye<br/>tu número de pasaporte o<br/>NIE.</li> <li>En la casilla de clave, escribe<br/>tu contraseña de extraNET.</li> <li>Tu identidad, así como los<br/>privilegios que lleva<br/>asociados, será recordada</li> </ul> |  |  |

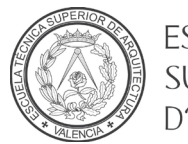

ESCOLA TÈCNICA SUPERIOR D'ARQUITECTURA

• Se mostrará la página de recuperación de contraseña de la UPV. Introduzca su DNI/NIE/PASPORTE, número de teléfono móvil y seleccione el Tipo de usuario Alumno (clave dominio ALUMNO). A continuación, pinche en "No Soy un Robot" y Enviar.

| UNIVERSITAT<br>POLITÈCNICA<br>DE VALÈNCIA                                                |                                                                                                    | Valencià · English I                                                                 | a · A I Accesibilidad                                            | I Mapa web I Buscar | I Directorio         |
|------------------------------------------------------------------------------------------|----------------------------------------------------------------------------------------------------|--------------------------------------------------------------------------------------|------------------------------------------------------------------|---------------------|----------------------|
|                                                                                          |                                                                                                    |                                                                                      |                                                                  |                     | :: Iniciar sesión :: |
|                                                                                          |                                                                                                    | INVESTIGACIÓN                                                                        | ORGANIZACION                                                     | COMUNIDAD UPV       | $\sim$               |
| ¿Has olvida                                                                              | ado tu contras                                                                                                    | seña?                                                                                |                                                                  | 1                   |                      |
| Datos de ident                                                                           | ificación de segu                                                                                                    |                                                                                      |                                                                  |                     |                      |
| Si no recuerdas tu<br>casos), completa le<br>teléfono móvil un r                         | contraseña de acces<br>os datos que se inclu<br>nensaje SMS con ins                                                   | 0                                                                                    | 7 ~1                                                             |                     |                      |
| DNI*                                                                                     |                                                                                                    |                                                                                      |                                                                  |                     |                      |
| Teléfono móvil*                                                                          |                                                                                                    | Incluir +CPX                                                                         | XXXX (CP=Código                                                  |                     |                      |
|                                                                                          | país) para móviles n                                                                                                  | o españoles                                                                          |                                                                  |                     |                      |
| Tipo usuario*                                                                            | <ul> <li>○ Personal UPV o a</li> <li>● Alumno (clave do</li> <li>○ Alumno (PIN)</li> <li>○ Externo (clave)</li> </ul> | similado (clave dor<br>minio ALUMNO)                                                 | ninio UPVNET)                                                    |                     |                      |
| Frase de<br>verificación*                                                                | No soy un robot                                                                                                    | reCAPTCHA<br>Privacidad - Términos                                                   |                                                                  |                     |                      |
|                                                                                          |                                                                                                    |                                                                                      | Enviar                                                           |                     |                      |
| Si eres extranjero<br>utilizado en la doc<br>En la casilla del te<br>que rellenaste al o | , introduce en la casill<br>umentación que relle:<br>eléfono móvil, teclea e<br>entrar a formar parte c               | a del DNI el número<br>naste al entrar a form<br>I número facilitado el<br>e la UPV. | de pasaporte o NIE<br>nar parte de la UPV.<br>n la documentación |                     |                      |

• Recibirá un SMS con una clave temporal y un enlace para establecer la contraseña. Siga las instrucciones que encontrará en el enlace para establecer la contraseña.

## **RECUERDA la Política de contraseñas UPV:**

- La contraseña deberá tener una longitud mínima de 15 y máxima de 128 caracteres.
- Debe contener caracteres de tres de los cuatro grupos siguientes, SIEMPRE QUE UNO DE ELLOS SEA EL DE SÍMBOLOS.
  - o Letras minúsculas
  - o Letras mayúsculas
  - Números (por ejemplo, 1, 2, 3, etc.)
  - Símbolos (por ejemplo, j, @, =, -, etc.)

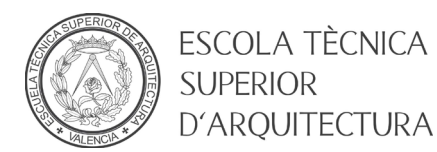

- Deberá ser distinta de las 2 últimas contraseñas utilizadas.
- Deberá mantener la nueva contraseña al menos durante 2 días.
- No podrá contener 3 o más caracteres consecutivos del nombre de usuario o del nombre completo de la persona.
- No podrá tener espacios en blanco.